# Science Direct Online 訂閱步驟

2017 / 07

一、 期刊目次

(一) 先註冊或登入

| ScienceDirect                                      |                                                                                                    | Journals          | Books                                                     | Sign in 🗸 3 |
|----------------------------------------------------|----------------------------------------------------------------------------------------------------|-------------------|-----------------------------------------------------------|-------------|
| Z<br>Z<br>M<br>BLENHEIN WEWS<br>M<br>Z<br>Z        | Sign in using your ScienceDirect<br>credentials<br>Username<br>Password<br>Remember me                                                             | OpenA<br>Other in | n via your institution<br>thens login<br>nstitution login | REL         |
| Explore<br>Science<br>Search for p<br>access conte | Sign in Register now<br>Forgotten username or passwo<br>scientific, technical, and m<br>Direct<br>eer-reviewed journals, articles, book ch<br>ant. | nedical re        | search on                                                 |             |

(二) 登入後·點選 Journals·點選特定一種期刊·點選「Subscribe to new volume alerts」

# ScienceDirect

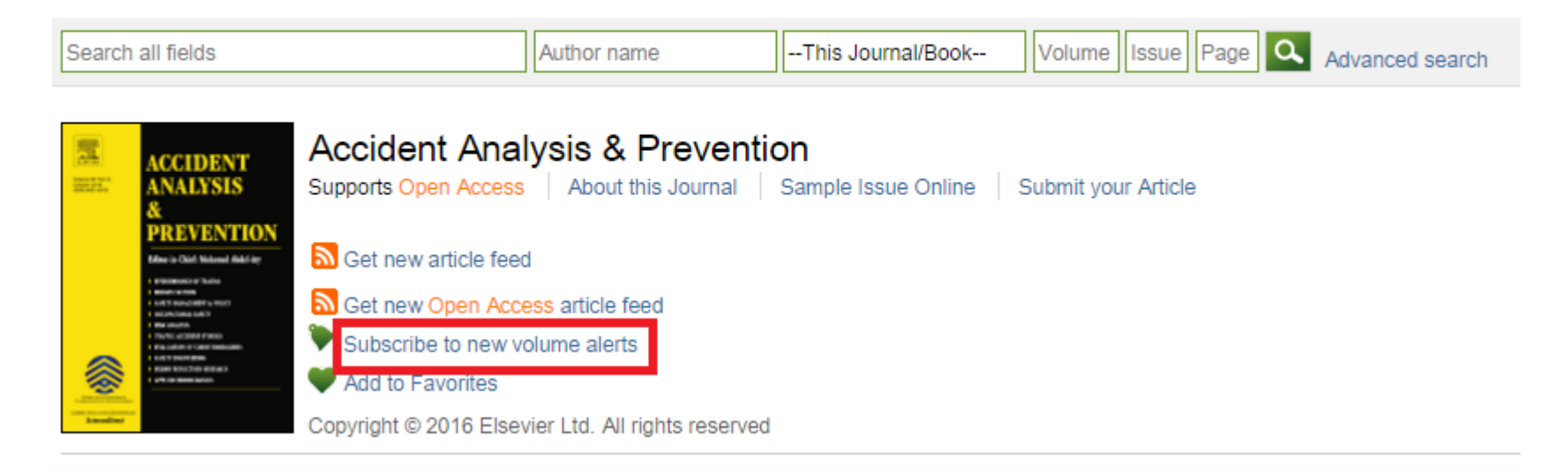

### Save journal alert

Save journal or book-series alert

| Alert name: | Accident Analysis & Prevention                                   |
|-------------|------------------------------------------------------------------|
| Alert type: | <ul> <li>Table of contents</li> <li>Articles in press</li> </ul> |
| Frequency:  | As published                                                     |
|             |                                                                  |

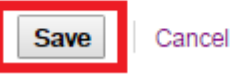

# (三) 查看已訂閱之期刊,點選畫面右上個人服務的「Mange my alerts」

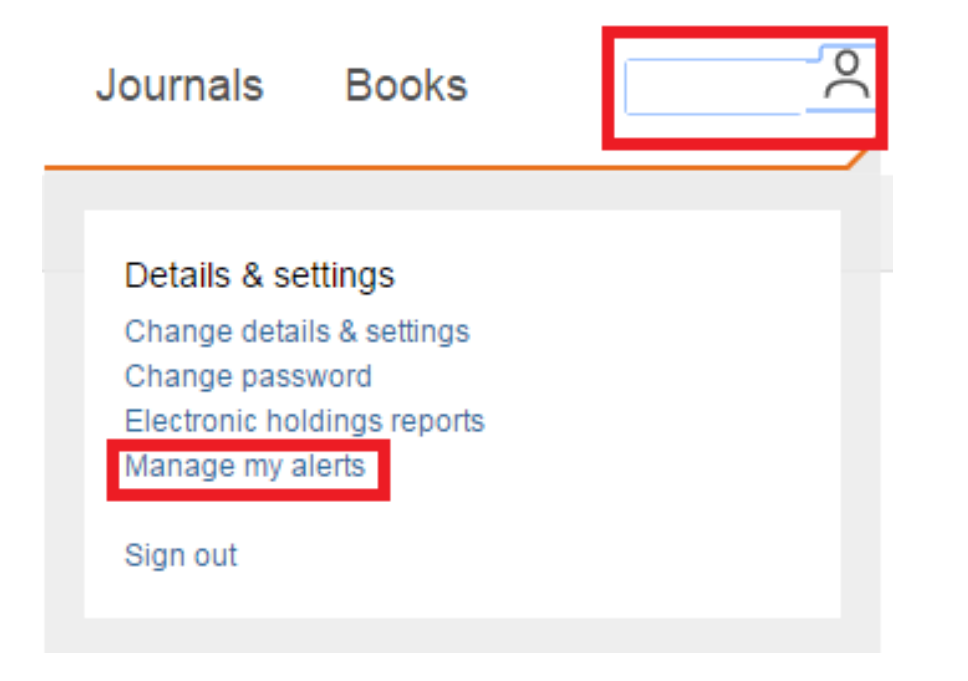

| 5   | ScienceDirect                                                                        |                         |                             |                 |              |                   |                     |              | Journals                                 | Books      |
|-----|--------------------------------------------------------------------------------------|-------------------------|-----------------------------|-----------------|--------------|-------------------|---------------------|--------------|------------------------------------------|------------|
| Sea | rch all fields                                                                       | Author name             | e Jou                       | urnal or book   | title        | Volume Issu       | ie Page 🔍 Adv       | anced search |                                          |            |
|     |                                                                                      |                         |                             |                 |              |                   |                     |              |                                          |            |
|     | Journal and book-series a                                                            | erts Alerts a           | are sent to                 | @nccu           | .edu.tw. Vi  | isit your profile | to edit your email. |              |                                          |            |
|     | Alert name 🖨 🛛 Alert type                                                            |                         | Frequency \$                | ,               | Actions      |                   | Publication t       | type (       | Content view                             | RSS        |
|     | Accident Analysis & Table of cor<br>Prevention                                       | tents                   | As published                | E               | Edit alert   | Delete            | Journal             | •            | Latest volume/Issue<br>Articles in press | 2          |
|     | Topic alerts Alerts are sent to                                                      | @ncc                    | <b>u.edu.tw</b> . Visit you | ur profile to e | edit your en | nail.             |                     |              | Add a to                                 | opic alert |
|     | You currently have no Topic alerts defin<br>A Topic alert notifies you by email when | ed.<br>ew articles pert | aining to a specific        | c topic are av  | /ailable on  | ScienceDirect     |                     |              |                                          |            |
|     | Select the topics you are interested in to                                           | create a Topic a        | lert.                       |                 |              |                   |                     |              |                                          |            |
|     | Search alerts                                                                        |                         |                             |                 |              |                   |                     |              | Add a sea                                | irch alert |
|     | Alert name 🝦                                                                         |                         | Frequency \\$               | 1               | Actions      |                   |                     | C            | Content view                             | RSS        |
|     | emergence                                                                            |                         | Weekly                      | E               | Edit alert   | Edit email        | Delete              | •            | Latest results<br>Archive                | 2          |
|     |                                                                                      |                         |                             |                 |              |                   |                     |              |                                          |            |

### 二、專題選粹 Search alerts

### Manage my alerts

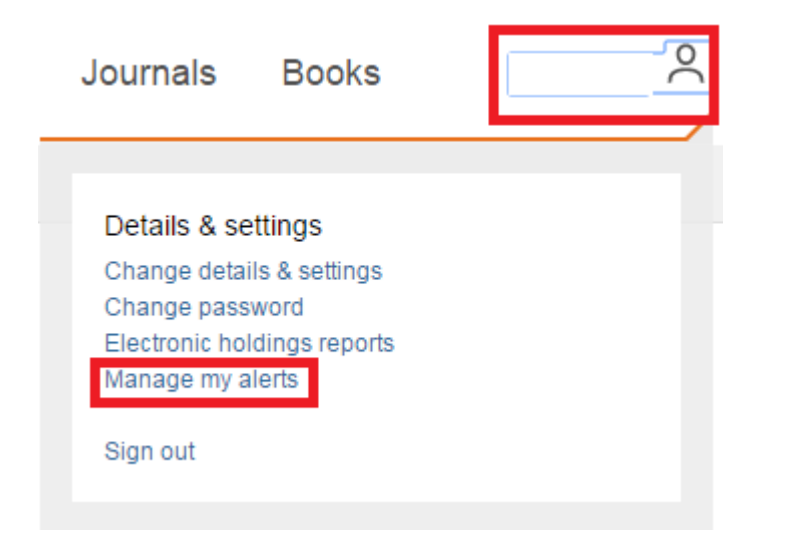

#### Add a search alert

|     | ScienceDired                                                                 | ct                                                   |                            |                            | Jo                      | ournals          | Books          |                                                                  | $\sim$  | ?     |
|-----|------------------------------------------------------------------------------|------------------------------------------------------|----------------------------|----------------------------|-------------------------|------------------|----------------|------------------------------------------------------------------|---------|-------|
| Sea | arch all fields                                                              | Au                                                   | uthor name                 | Journal or book title      | Volume Issue            | Page 🔍 A         | dvanced search |                                                                  |         |       |
|     |                                                                              |                                                      |                            |                            |                         |                  |                |                                                                  |         |       |
|     | Journal and bool                                                             | k-series alerts                                      | Alerts are sent to         | @nccu.edu.tw               | . Visit your profile to | edit your email. |                |                                                                  |         |       |
|     | Alert name 🝦                                                                 | Alert type                                           | Frequency                  | ♦ Actions                  |                         | Publicatio       | n type         | Content view                                                     | F       | RSS   |
|     | Accident Analysis &<br>Prevention                                            | Table of contents                                    | As published               | d Editale                  | t Delete                | Journal          |                | <ul> <li>Latest volume/Is:</li> <li>Articles in press</li> </ul> | sue     |       |
|     | Topic alerts Aler                                                            | ts are sent to                                       | @nccu.edu.tw. Visit        | t your profile to edit you | email.                  |                  |                | Add                                                              | a topic | alert |
|     | You currently have no To<br>A Topic alert notifies you h                     | <b>ppic alerts defined</b> .<br>by email when new ar | ticles pertaining to a spe | ecific topic are available | on ScienceDirect.       |                  |                |                                                                  |         |       |
|     | Select the topics you are i                                                  | interested in to create                              | a Topic alert.             |                            |                         |                  |                |                                                                  |         |       |
|     | Search alerts                                                                |                                                      |                            |                            |                         |                  |                | Add a                                                            | search  | alert |
|     | You currently have no Se<br>A Search alert notifies you                      | earch alerts defined.<br>I by email when a stor      | red search retrieves new   | v results.                 |                         |                  |                |                                                                  |         |       |
|     | How to create a Search a<br>Define and run a Searc<br>Save the search as a S | <b>alert:</b><br>ch.<br>Search alert.                |                            |                            |                         |                  |                |                                                                  |         |       |
|     |                                                                              |                                                      |                            |                            |                         |                  |                |                                                                  |         |       |

#### Save search alert

# ScienceDirect

Journals Books

| Search all fields                                                                                                    | Author name                                                                                                    | Journal or book title                                                                                                    | Volume Issue Page 🔍                                                                                                    | Advanced search                                    |                                    |       |
|----------------------------------------------------------------------------------------------------|----------------------------------------------------------------------------------------------------|----------------------------------------------------------------------------------------------------|----------------------------------------------------------------------------------------------------|----------------------------------------------------|------------------------------------|-------|
|                                                                                                    | Search results: 366,503 res                                                                                                    | sults found for emergence.                                                                                                    |                                                                                                    |                                                    | Save search alert                  | 🔊 RSS |
| Refine filters Year 2017 (323) 2016 (22,996) 2015 (25,499) 2014 (22,174)                                                                                                    | <ul> <li>Effect of emergence<br/>dry-seeded rice Origin<br/>Crop Protection, Volume<br/>Tahir Hussain Awan, B</li> <li>Abstract</li> <li>Research</li> </ul>                                                   | Export    time, inter- and intra-sector and Research Article <i>87, September 2016, Page</i> Bhagirath Singh Chauhan  th bioblights                                                 | specific competition on gro<br>es 98-107<br>1<br>719 K)                                                                                   |                                                    | All access type                    | ₩ ▼   |
| <ul> <li>2013 (20,805)<br/>View more &gt;&gt;</li> <li>Publication title</li> <li>The Lancet (3,361)</li> <li>Journal of Insect Physiology (2,453)</li> <li>International Journal of Antimicrobial</li> </ul> | <ul> <li>Abstract</li> <li>Remifentanil infusion<br/>randomized controlle<br/><i>Journal of Clinical Anesti</i><br/>Mohammad Reza Gho<br/>Pournajafian, Faranak</li> <li>Abstract</li> <li>Researce</li> </ul> | a during emergence m<br>ed trial Original Research <i>I</i><br>hesia, Volume 33, Septemb<br>draty, Valiollah Hasani, <i>I</i><br>Rokhtabnak, Alireza Kho<br>ch highlights   📩 PDF ( | oderates hemodynamic ar<br>Article<br><i>ber 2016, Pages 514-520</i><br>Amirhossein Bagheri-Aghdan<br>oldebarin, Nader D. Nader<br>385 K) | nd cough responses to th<br>n, Mohammad Mahdi Zama | e tracheal tube: A<br>ani, Alireza |       |
| Agents (2,371) Procedia - Social and Behavioral Sciences (2,096) Field Crops Research (1,920) View more >> Table                                                                                              | <ul> <li>Temporal relationship<br/>development of 2-mr<br/><i>Domestic Animal Endocr</i><br/>J.M. Baldrighi, M.A.R.</li> <li>Abstract            <ul> <li>Researce</li> </ul> </li> </ul>                      | ps between minor, prea<br>n follicles of wave 1 in<br><i>inology, Volume 57, Octob</i><br>Siddiqui, O.J. Ginther<br>th highlights   🔂 PDF (;                                        | ovulatory, or periovulatory<br><i>Bos taurus</i> heifers<br><i>er 2016, Pages 80-84</i><br>349 K)                                         | FSH surges and the <mark>em</mark>                 | ergence and                        |       |

#### Save search alert

| Search:        | emergence    |  |
|----------------|--------------|--|
| Alert name:    |              |  |
| Email address: | @nccu.edu.tw |  |
| Frequency:     | Weekly 🔻     |  |
|                |              |  |

|                                                                                                    |                                                                                                    |                                                                                                    |                                                                          |                    | oounnaio                                                           | 000                        |
|----------------------------------------------------------------------------------------------------|----------------------------------------------------------------------------------------------------|----------------------------------------------------------------------------------------------------|--------------------------------------------------------------------------|--------------------|--------------------------------------------------------------------|----------------------------|
| earch all fields                                                                                                    | Au                                                                                                    | thor name Journal                                                                                    | or book title Volume Issue                                               | Page Advanced se   | earch                                                              |                            |
|                                                                                                    |                                                                                                    |                                                                                                    |                                                                          |                    |                                                                    |                            |
| Journal and bo                                                                                                    | ook-series alerts                                                                                                   | Alerts are sent to                                                                                   | @nccu.edu.tw. Visit your profile t                                       | o edit your email. |                                                                    |                            |
| Alert name 🝦                                                                                                    | Alert type                                                                                                    | Frequency \$                                                                                         | Actions                                                                  | Publication type   | Content view                                                       | RSS                        |
| Accident Analysis &<br>Prevention                                                                                                    | Table of contents                                                                                                   | As published                                                                                         | Edit alert Delete                                                        | Journal            | <ul> <li>Latest volume/Issue</li> <li>Articles in press</li> </ul> | 9                          |
|                                                                                                    |                                                                                                    |                                                                                                    |                                                                          |                    |                                                                    |                            |
| Topic alerts                                                                                                    | Alerts are sent to                                                                                                  | @nccu.edu.tw. Visit your pro                                                                         | file to edit your email.                                                 |                    | Add a t                                                            | opic ale                   |
| Topic alerts A                                                                                                    | Alerts are sent to<br><b>D Topic alerts defined.</b><br>You by email when new arti                                  | @nccu.edu.tw. Visit your pro                                                                         | file to edit your email.<br>c are available on ScienceDirect.            |                    | Add a t                                                            | opic ale                   |
| <b>You currently have no</b><br>A Topic alert notifies y<br>Select the topics you a                                                                                                    | Alerts are sent to<br><b>D Topic alerts defined.</b><br>You by email when new arti<br>are interested in to create a | <b>@nccu.edu.tw</b> . Visit your pro<br>cles pertaining to a specific topic<br>a Topic alert.        | file to edit your email.<br>c are available on ScienceDirect.            |                    | Add a t                                                            | opic ale                   |
| Topic alerts A<br>You currently have no<br>A Topic alert notifies y<br>Select the topics you a<br>Search alerts                                                                                       | Alerts are sent to<br><b>D Topic alerts defined.</b><br>You by email when new arti                                  | <b>@nccu.edu.tw</b> . Visit your pro                                                                 | file to edit your email.<br>c are available on ScienceDirect.            |                    | Add a t                                                            | opic ale<br>arch ale       |
| Topic alerts       ✓         You currently have not       ✓         A Topic alert notifies y       ✓         Select the topics you a       ✓         Search alerts       ✓         Alert name       ♦ | Alerts are sent to<br><b>D Topic alerts defined.</b><br>You by email when new arti<br>are interested in to create a | @nccu.edu.tw. Visit your pro<br>cles pertaining to a specific topic<br>a Topic alert.<br>Frequency ⊜ | file to edit your email.<br>c are available on ScienceDirect.<br>Actions |                    | Add a t<br>Add a sea                                               | opic ale<br>arch ale<br>RS |